#### Restrict who can see your friends, so a hacker can not impersonate you

#### How to restrict access to your Contact List:

- 1. Once in Facebook app, click the dropdown tab icon in the bottom right corner.
- 2. Click "Settings" from the "Settings & Privacy" tab.
- 3. Select "Password & Security"
- 4. Select "how people find and contact you"
- 5. Select "Who can see your friends list"
- 6. Select "Friends"

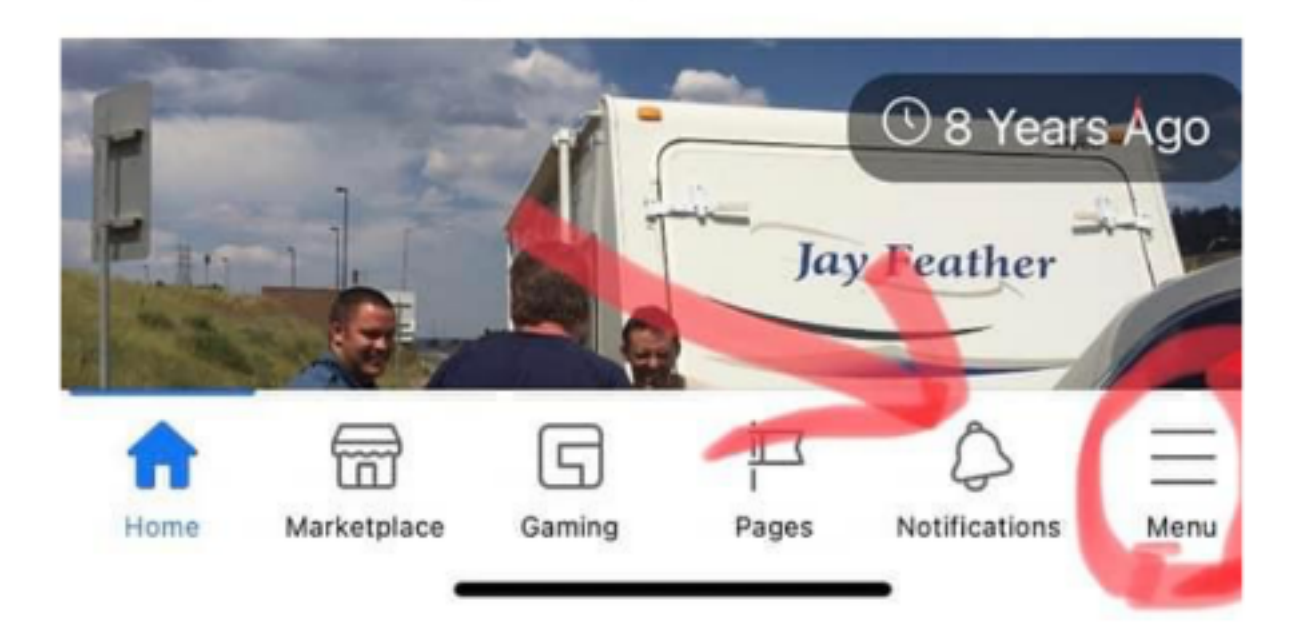

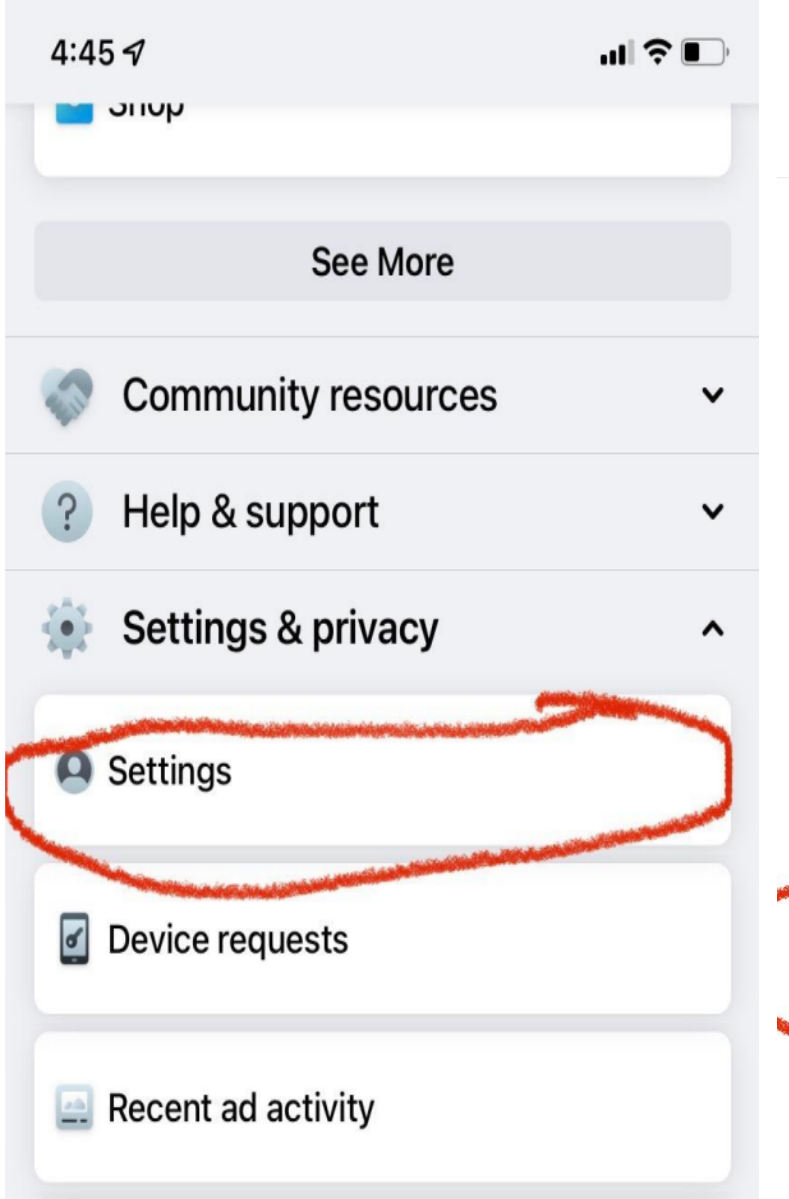

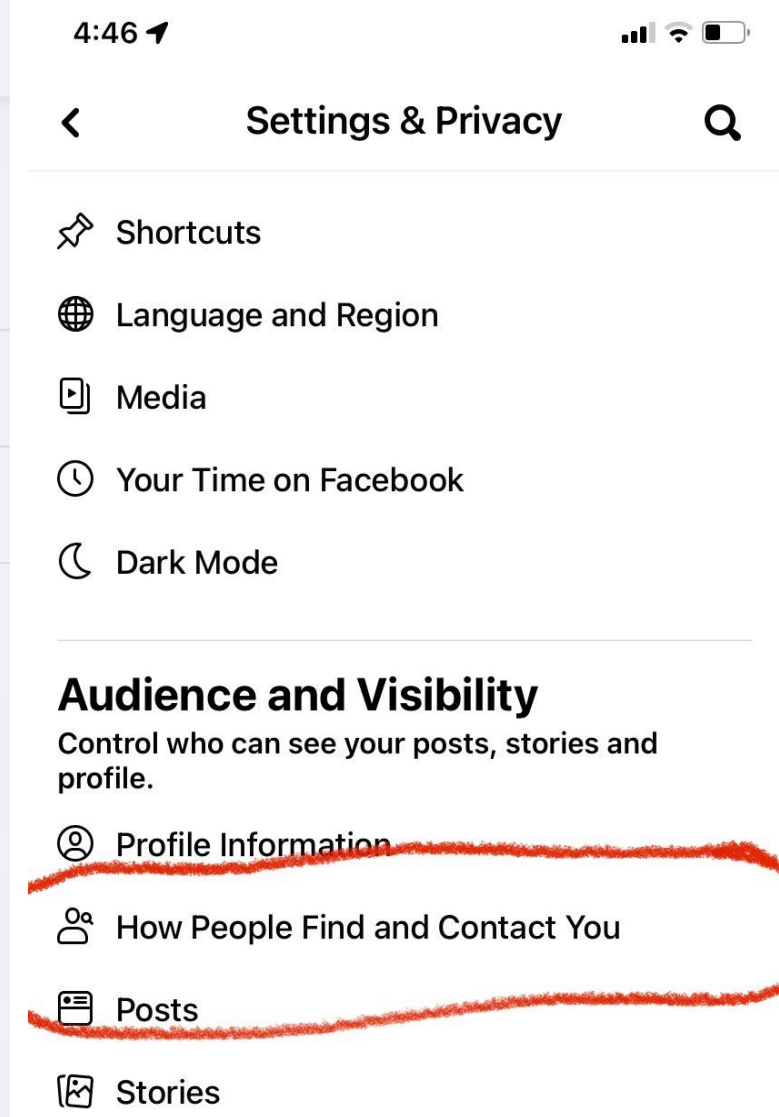

Reels

#### 4:46 🔊

#### ııl **?** ■)

>

>

>

>

>

#### ul 🕈 🗩

### K How People Find and Contact You

## Who can send you friend requests?

Who can see your friends list?

# Who can look you up using the email address you provided?

Friends of friends

Who can look you up using the phone number you provided? Everyone

Do you want search engines outside of Facebook to link to your profile? No Friends List

4:47 1

#### Who can see your friends list?

Remember, your friends control who can see their friendships on their own Timelines. If people can see your friendship on another timeline, they'll be able to see it in News Feed, search and other places on Facebook. If you set this to Only me, only you will be able to see your full friends list on your timeline. Other people will see only mutual friends.

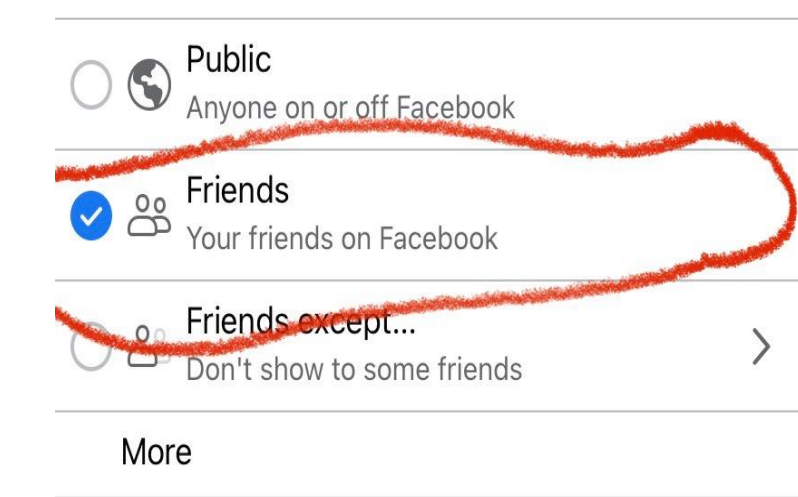